| microsoft edge をご利用の方へ                                    |
|-----------------------------------------------------------|
| ファイルがダウンロードできない場合は、3通りの方法がございます。                          |
| ①メールにて様式類の綴じ込みー式をお送り致しますので、fbecinfo@fbec.or.jp までご連絡ください。 |
| ②ブラウザを Google Chrome で開いてください。                            |
| ③下記の手順をお試しください。                                           |
| 1. マウスポインターを「*****を安全にダウンロードすることはできません」に合わせます。            |
|                                                           |

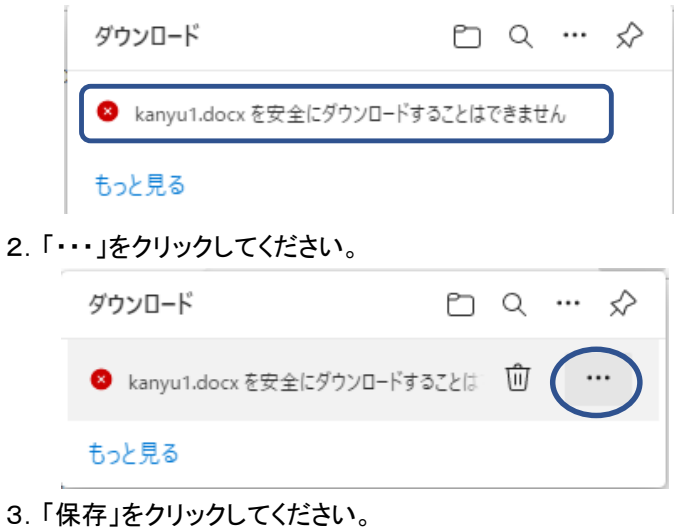

| ダウンロー  | ٠ĸ               | Đ        | Q   | … ☆ |
|--------|------------------|----------|-----|-----|
| 🙁 kany | u1.docx を安全にダウン[ | コードすることは | ⑪   |     |
| もっと見る  | 前除               |          |     |     |
| 問      | このファイルは安:        | 全ではないことを | 報告す | ō   |
|        | €⊃ ダウンロード リン     | クのコピー    |     |     |

4. 「保持する」をクリックしてください。

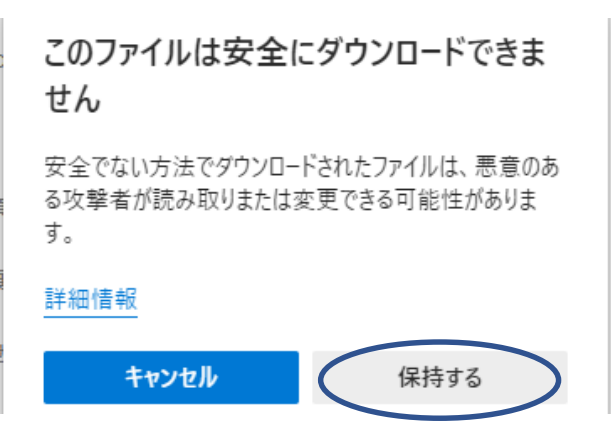

5. 必要に応じて「開く」または「名前を付けて保存」を選択してください。

| タワ                           | ドーレイ | Ď      | Q      | ☆ |  |
|------------------------------|------|--------|--------|---|--|
| 👜 kanyu1.docx で行う操作を選んでください。 |      |        |        |   |  |
|                              | 開く   | 名前を付けて | $\sim$ |   |  |
| ŧ:                           | と見る  |        |        |   |  |